# 「Z会MyPage」を活用しよう

## ● ログイン

「Z会 MyPage」は、Z会員専用サイト。Z会教材のわからないところを質問したり、「必修テーマ 解説講義」を見たり、各種お手続き(受講講座の申込・変更手続きなど)をしたりすることができ ます。会員のみなさんへの大切なお知らせも掲載しますので、ぜひ定期的にアクセスしてください!

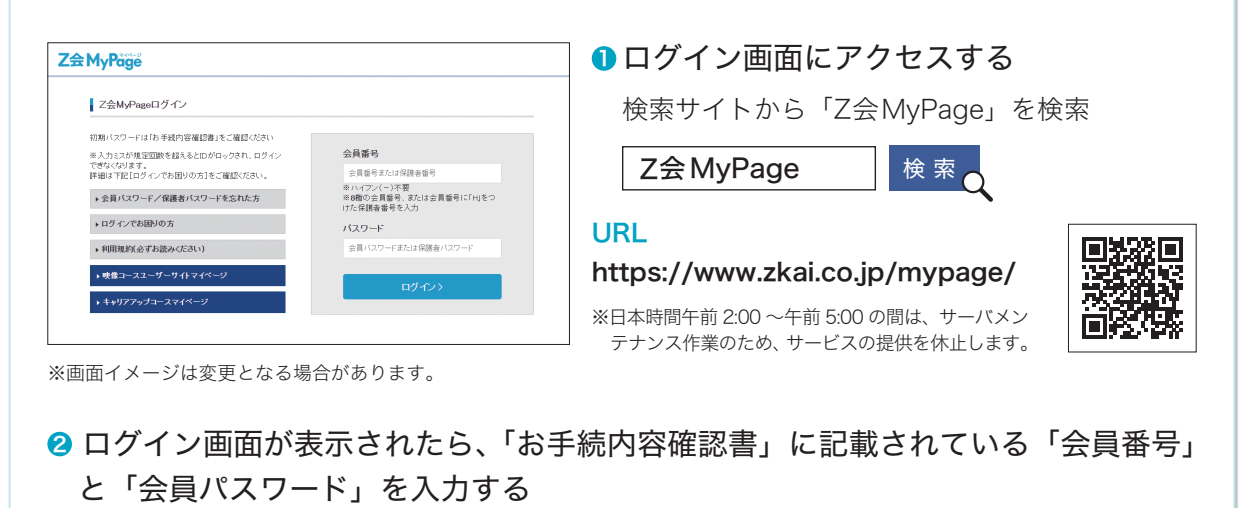

※パスワードを変更されている場合でも、「お手続内容確認書」には初期パスワードが表示されています。パスワードを変更された 場合は、変更後のパスワードを入力してください。

※パスワードを忘れた場合は、ログイン画面の「会員パスワード / 保護者パスワードを忘れた方」のメニューから再設定いただくか、 ログイン画面の「ログインでお困りの方」からご連絡ください。

## 「Z会MyPage」 動作環境

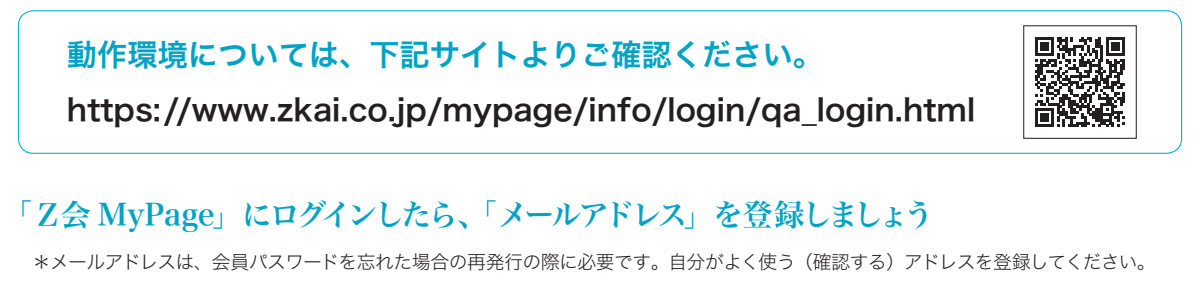

## 🕨 スタディルーム

「スタディルーム」では解答解説、添削済み答案などを見ることができます。

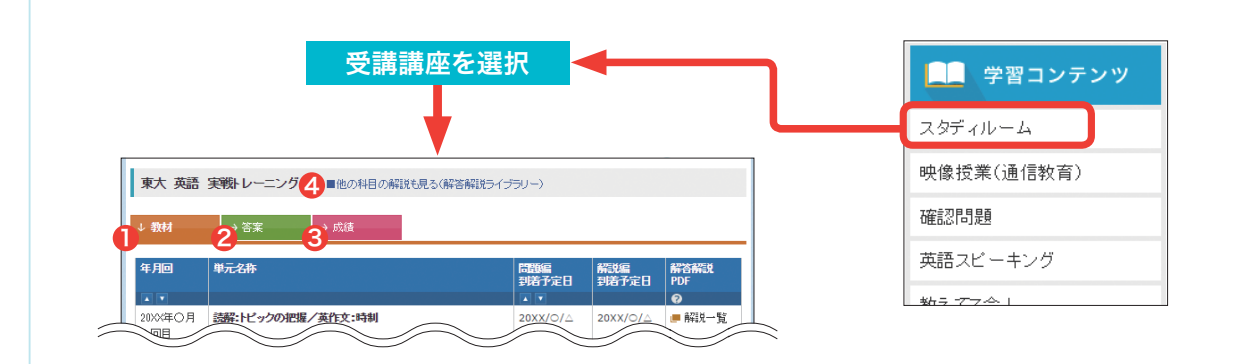

### 🕦 教材 タブ 🕨 解答解説

冊子でお届けしているものと同じ解答解説を PDF 形式で閲覧できます。『Z Study 添削問 題編』到着と同時に閲覧できますので、『Z Study 解答解説編』が届く前に解答解説を確 認したい場合に便利です。

### 2 答案 タブ ▶ 添削済み答案

添削完了後、すぐに「Z会MyPage」に掲載されますので、お手元に返送されるより早く 添削済み答案を確認することができます。閲覧期限内であればプリントアウトすることも 可能です。

3 成績 タブ ▶ 成績

提出した答案の得点などを見ることができます。なお、受講コース・内容によって、表示される項目が異なります。

#### ④ 教材 タブの講座名の右 ▶ 解答解説ライブラリー

受講コースの本科全講座の解答解説が閲覧できます。解説の中に問題も掲載されている ので、受講していない教科についても問題集のようにして活用することができます。

※大学受験生向けコース本科のみのサービスです。

※教材発送サイクルの早まる12月以降は、「解答解説ライブラリー」の公開も早まります。 ※オプションで購入された単元は「解答解説ライブラリー」をご覧いただくことはできません。

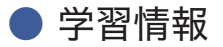

Z会公式大学受験情報サイト「Z-wiki」 Z wiki 検索 Z会の大学受験情報サイトです。各科目・各分野の学習方法、志望大学別の入試傾向分析・ 対策方法、おすすめの参考書など、大学受験や日々の学習に役立つ情報を掲載しています。

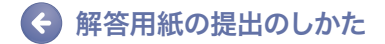